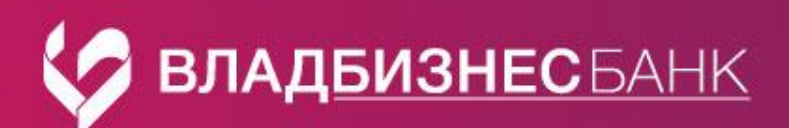

# Памятка

# Мобильная версия. F.Business

Для получения доступа к личному кабинету с мобильного телефона:

#### 1. Установите на телефон мобильное приложение «Владбизнесбанк Business»

Приложение для скачивания доступно в магазинах приложений Google Play и App Store.

Важно выбрать приложение, в названии которого указано VLBB (на Андроиде) и Business (на Айфоне).

Прямые ссылки на скачивание приложений:

- Android <u>здесь</u>
- iOS <u>здесь.</u>

## 2. Введите логин и пароль.

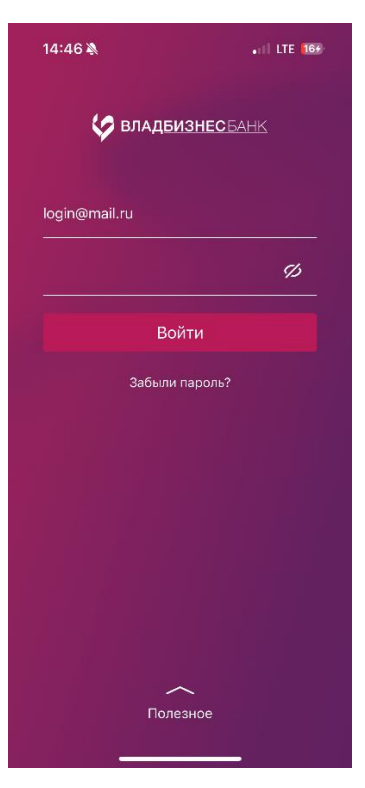

#### Логин – постоянный, указан Вами в банковском заявлении на подключение интернет-банка.

| _ |            |                                                                                                    |                       |                 | Ð |
|---|------------|----------------------------------------------------------------------------------------------------|-----------------------|-----------------|---|
|   | Сервис     | Кола в систему по должну и пародо (подтверждение платежных рокументов на добую сумму пореодится одноразовым | Логин:                | example@mail.ru | Ē |
|   | Faktura.ru | naponem).                                                                                                   | Мобильный<br>телефон: | 8-910-123-45-67 |   |
|   | Business:  | <b>N</b>                                                                                                    |                       |                 | T |

Пароль - временный, направлен банком на номер сотового телефона, указанный в заявлении. Срок действия пароля 10 дней. По истечении этого срока для получения нового временного пароля необходимо обратитесь в банк.

В целях безопасности, при первом входе необходимо сменить временный пароль на постоянный пароль. Для этого:

- в поле «Временный пароль» введите пароль, направленный Вам банком в SMS-сообщении,
- придумайте новый пароль и введите его в поле «Новый пароль» и «Повторить новый пароль»,
- нажмите кнопку «Изменить».

Логин и пароль используются те же что и для входа с компьютера/ноутбука.

## 3. Вход в мобильное приложение.

Для удобства установите код для быстрого входа (4 цифры, которые в дальнейшем будут использоваться для быстрого входа при входе), а также подключите push-уведомления.

## 4. Руководство пользователя.

Ознакомиться с мобильной версией приложения можно в руководстве пользователя:

- Мобильное приложение Faktura.ru Business для Android.pdf
- Мобильное приложение Faktura.ru Business для iOS.pdf

По вопросам подключения Вы можете обратиться в службу техподдержки банка по эл. почте <u>support@vlbb.ru</u> или телефону +7 (4922) 77-91-80 (доб. 612)